un site de la direction générale des Finances publiques

impots.gouv.fr

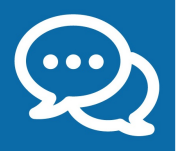

## + pratique : l'accueil personnalisé sur rendez-vous

## Vous avez une question complexe et souhaitez être accueilli sur rendez-vous ?

De nombreux centres des Finances publiques vous proposent de prendre rendez-vous en ligne sur *impots.gouv.fr* pour un rendez-vous au guichet ou même téléphonique !

Vous serez rappelé pour éviter un déplacement inutile ou reçu sans attente par un agent ayant préparé votre dossier.

À noter : Retrouvez la réponse à la plupart de vos questions sur impots.gouv.fr !

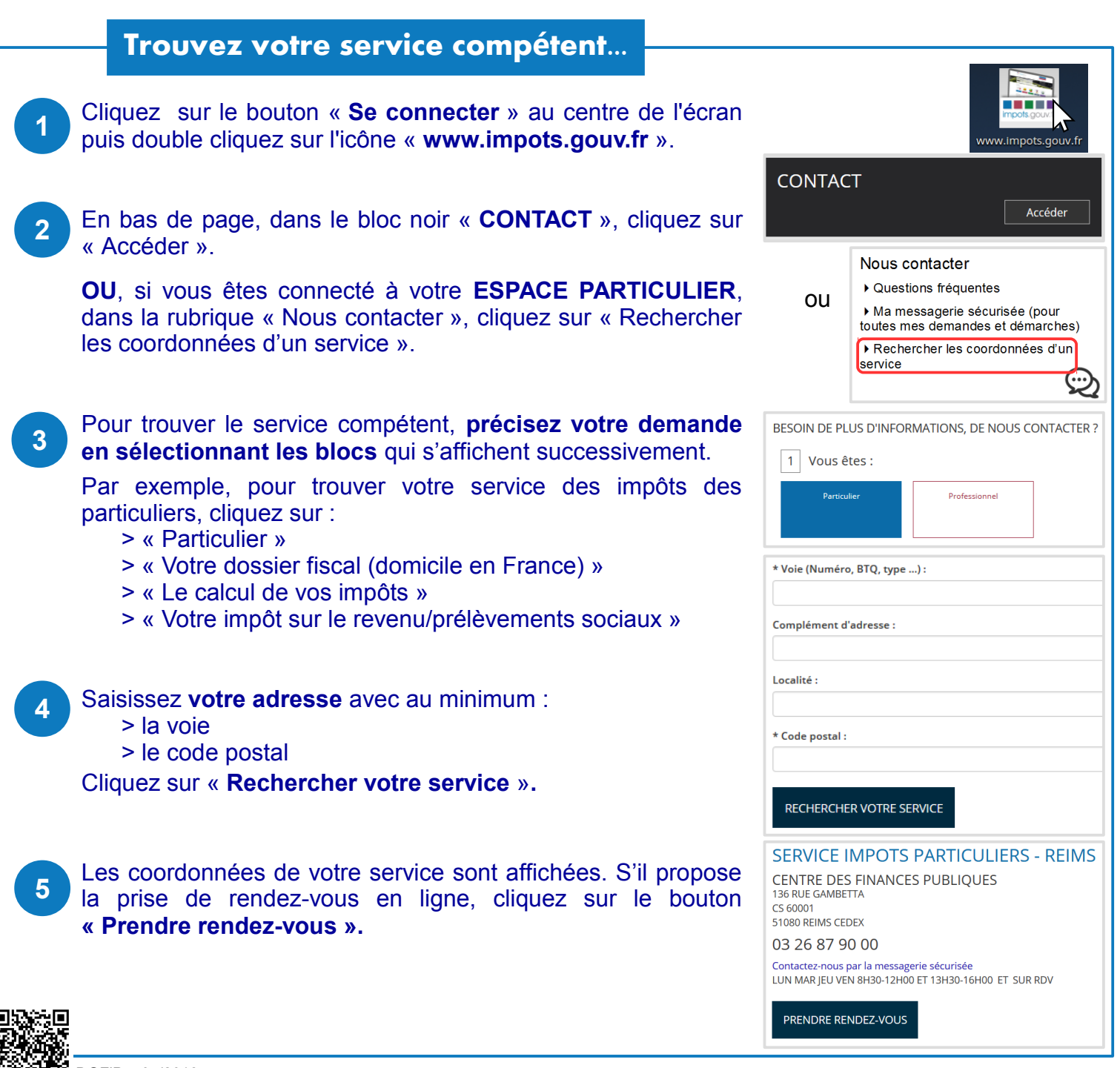

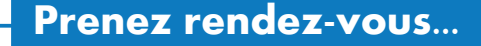

- Précisez à nouveau votre question en sélectionnant les blocs qui s'affichent successivement. L'objectif est de bien comprendre votre demande pour pouvoir y répondre parfaitement.
- 2 Choisissez le type de rendez-vous : sur place « **au guichet** » ou, si le service le propose, « par téléphone » afin d'être rappelé au numéro et au créneau horaire que vous indiquerez. Puis cliquez sur « Rechercher un créneau disponible ».
  - Un agenda fait apparaître les créneaux disponibles. Sélectionnez **la date puis l'heure** de votre choix.

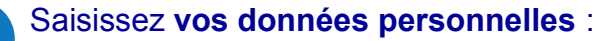

> civilité, nom et prénom

3

4

- > des précisions sur votre demande pour faciliter la préparation de votre rendez-vous
  - > au moins un numéro de téléphone
  - > une adresse électronique est conseillée

Enfin, saisissez les caractères apparaissant sur l'image puis cliquez sur « Confirmer et terminer ».

## Votre rendez-vous est enregistré !

Le récapitulatif qui s'affiche vous indique notamment les documents nécessaires au traitement de votre dossier.

Vous recevrez un message de confirmation à l'adresse électronique que vous avez renseignée puis un message de rappel 2 jours avant votre rendez-vous. N'oubliez pas d'apporter vos documents !

| Votre question                          | Votre rendez-vous            | Votre confirmation |                        |
|-----------------------------------------|------------------------------|--------------------|------------------------|
| 1 Vous souhaitez pre                    | ndre rendez-vous p           | our le motif       | :                      |
| Déclaration et calcul de l'impôt sur le | Calcul de la taxe d'ha       | bitation           | Conséquences d'un c    |
| revenu                                  | contribution à l'audiovisuel | public, taxe       | situation familiale (i |
|                                         | sur les logements vi         | acants             | mariage, PACS, divord  |
|                                         |                              |                    | deces)                 |
| Problème de paiement d'un impôt (IR.    | Valeur locative des          | ocaux              | deces)<br>Autre dema   |

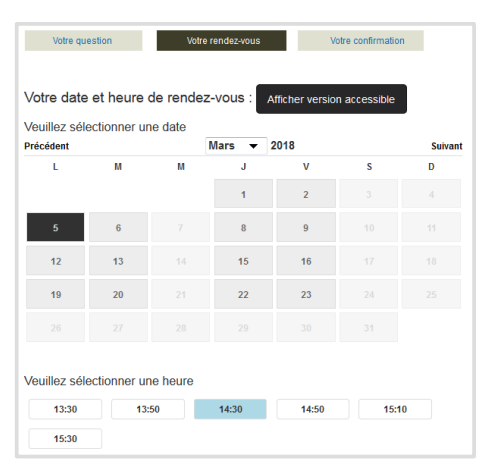

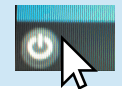